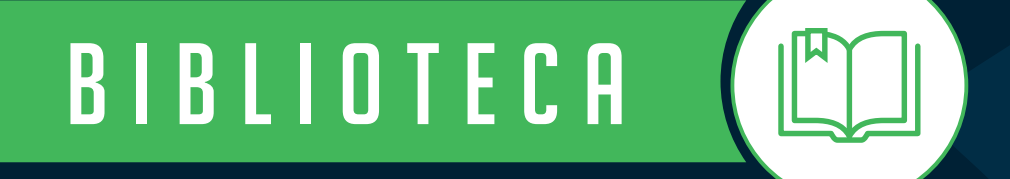

# Tutorial

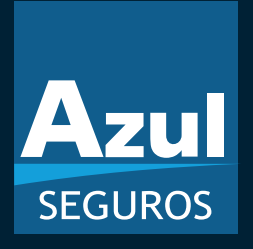

Renovação Programada Azul Seguros

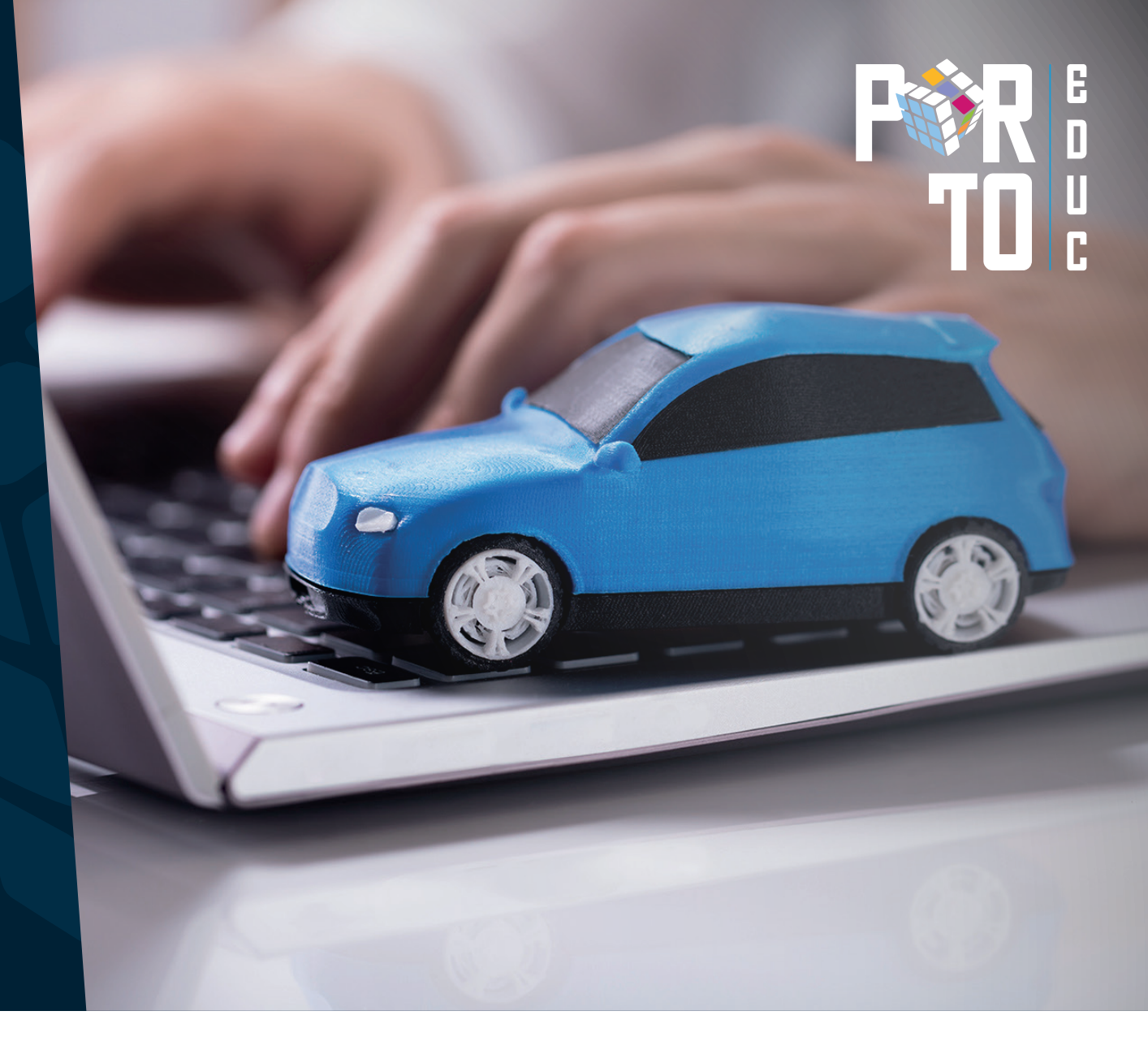

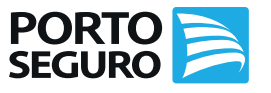

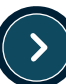

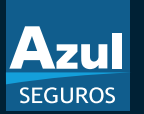

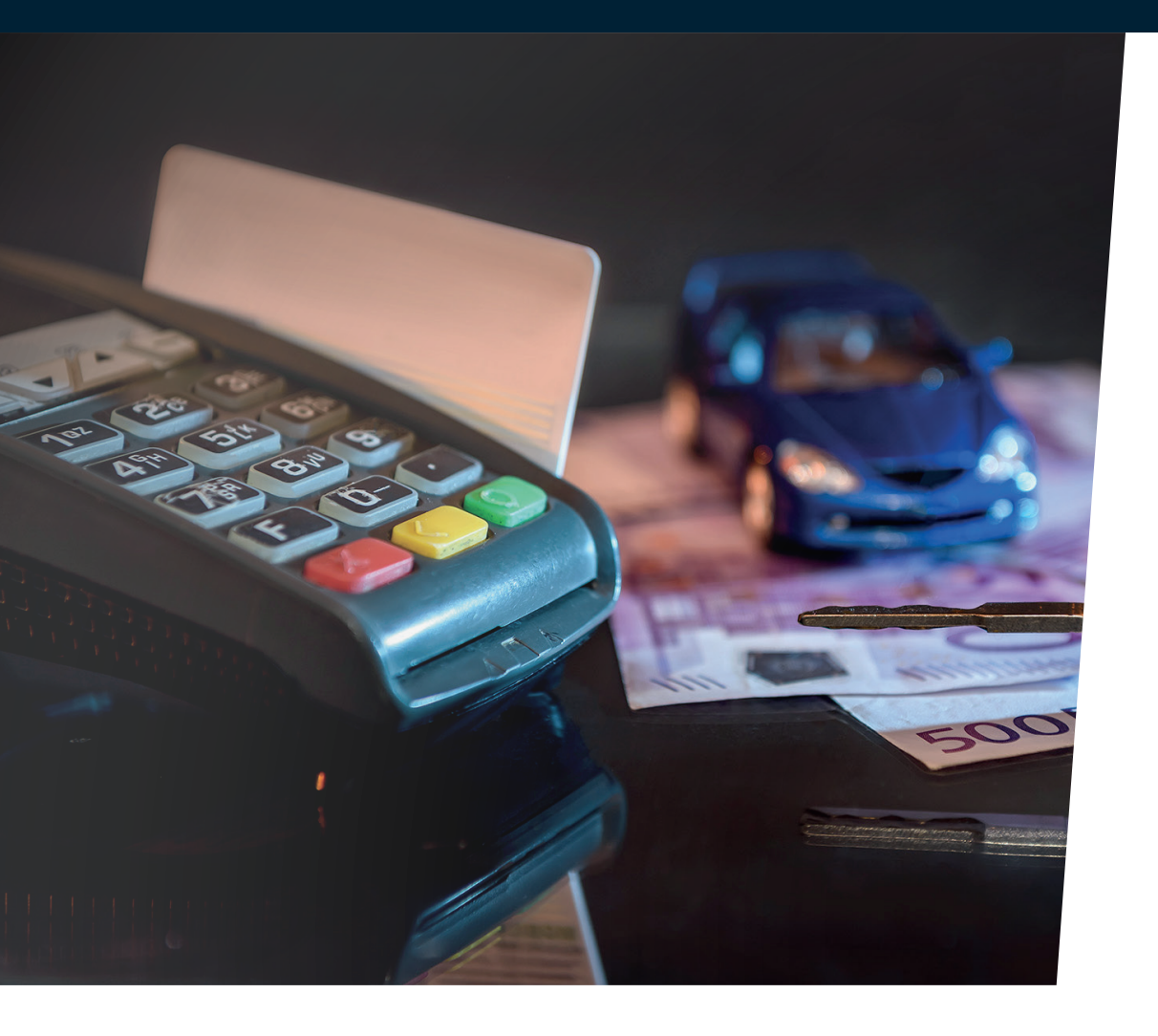

# Conceito

A *Renovação Programada Azul* é uma nova opção para os Corretores que procuram agilidade em seu processo de renovação. Com isso, a renovação do segurado será automática e o Corretor terá oportunidade de focar na busca de novos negócios e fortalecer a relação de parceria com a Azul Seguros. Neste material, preparamos para você o passo a passo

e principais dicas dessa novidade.

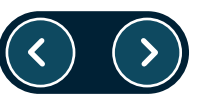

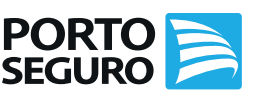

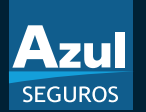

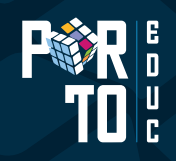

### Como aderir à Renovação Programada Azul?

O Corretor que deseja participar do processo de Renovação Programada, deverá: clicar no *Termo de Aceite*, disponível no Espaço do Corretor na aba Cadastro *(figura ao lado)*, para que inicie o processo da renovação. O corretor poderá gerar o PDF do termo de Adesão.

Com isso, o processo da renovação será iniciado a partir do dia seguinte, ou seja, haverá o envio da carta proposta.

### Validade do termo

Não há validade do termo de adesão, haja vista que o Corretor terá autonomia em sair da Renovação Programada quando desejar.

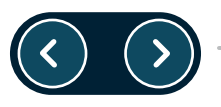

| Cadastro                           |
|------------------------------------|
| Alterar Dados                      |
| Alterar Senha                      |
| Aplicações Restritas               |
| Termo de Aceite Renovação Program. |
| Termo de Confirmação Eletrônica    |

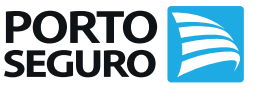

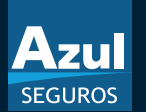

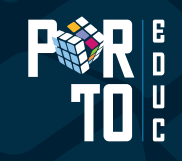

### Termo de Adesão da Renovação Programada Azul

| A                                                                                                    |
|----------------------------------------------------------------------------------------------------|
|                                                                                                    |
| TERMO DE ADESÃO Corretor: 010045 Nome Corretor: 000000000000000000000000000000000000                                               |
| XXXX SEGUROS LTDA. Termo de Adesão aceito em 15 de abril de 2021 às 19:33 TERMO DE                                                 |
| COMPROMISSO DO CORRETOR DE SEGUROS (PESSOA FISICA OU JURIDICA)<br>COM AS NORMAS PARA CONTRATAÇÃO DE SEGURO, MEDIANTE UTILIZAÇÃO DA |
| RENOVAÇÃO PROGRAMADA:                                                                                                    |
| 1. O presente Termo de Adesão tem por objetivo regular as condições para a contratação                                             |
| de seguro por meio do "Espaço do Corretor", localizado no site da Azul Seguros na rede                                             |
| ou jurídica que, por meio de sua confirmação eletrônica, teve acesso a este texto e possui                                         |
| cadastro vigente na Azul Cia. de Seguros Gerais, doravante denominada apenas Azul,                                                 |

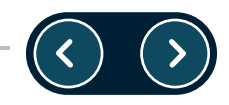

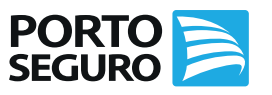

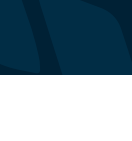

### Conhecendo as funções do Painel Renovações

No *Painel de Renovações*, temos algumas opções, a fim de facilitar o trabalho da corretora. Abaixo, seguiremos com a especificação de cada opção.

• *Renovar apólice:* constam a lista de renovação mensal, podendo consultar 3 meses (mês anterior, mês atual e o mês seguinte);

• *Transferir Renovação:* permite realizar transferência de apólices de outros corretores, a fim de captar entrada de negócios na corretora.

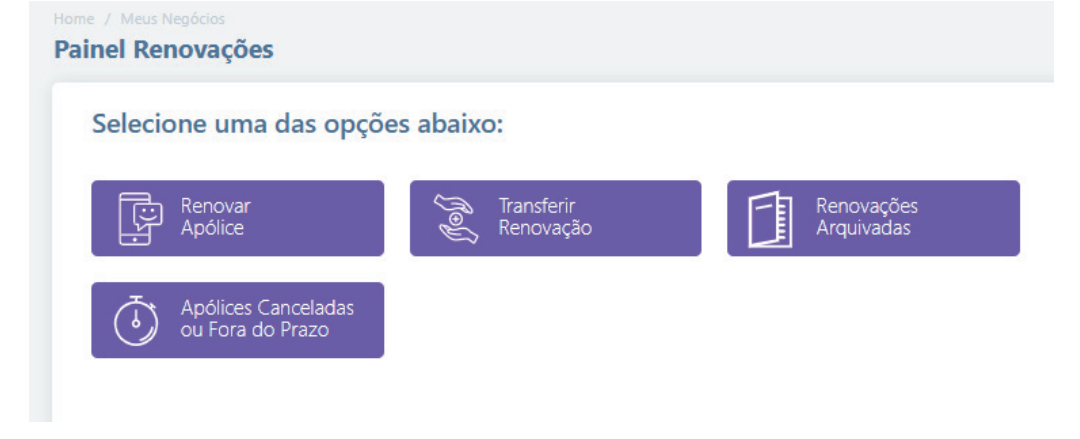

- Renovações Arquivadas: aqui é possível identificar os orçamentos arquivados por cliente.
- Apólices Canceladas ou Fora do Prazo: realiza a baixa da apólice que foi cancelada, ou se encontra fora do prazo, e também utilizada quando na apólice tem sinistro de indenização integral.

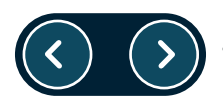

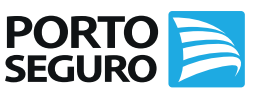

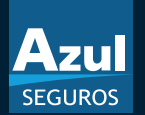

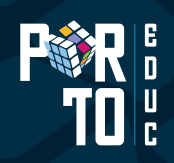

### Como funciona a Renovação Programada?

Após ativar a Renovação Programada **"Aceite"**, as apólices a renovar passam a entrar no processo de geração da carta proposta. No Espaço do Corretor, em "Renovação", haverá a legenda com ícones que simbolizam cada etapa do processo, permitindo diferenciar visualmente cada situação do documento.

O Sistema envia, automaticamente, uma *"Carta de Renovação Programada" 15 dias antes do término de vigência*, informando ao segurado que, caso não tenha alterações e estando de acordo, seu seguro será renovado.

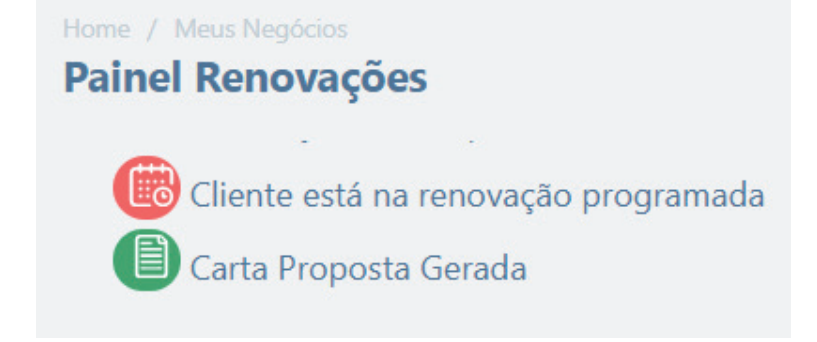

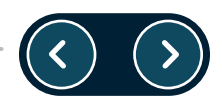

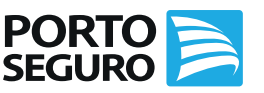

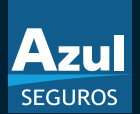

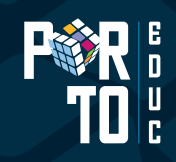

## Processo Geral da Renovação Programada Azul

Panorama do Processo da Renovação Programada Azul

| Cenários                                | Processos                                                                 |
|-----------------------------------------|---------------------------------------------------------------------------|
| Envio de cartas                         | 15 dias antes do término da vigência                                      |
| Processamento de envio de cartas        | Diário, inclusive nos finais de semana                                    |
| Modelo de Carta                         | Digital                                                                   |
| Tipo de Carta                           | Proposta                                                                  |
| Formas de Pagamento                     | Ficha de compensação, Cartão de Crédito<br>Porto Seguro e Débito em Conta |
| Permite endossar apólice atual?         | Sim, até 15 dias antes do término de vigência                             |
| Permite ajuste na Renovação Programada? | Sim, conforme algumas regras                                              |
| Permite retirar da Programada?          | Sim                                                                       |
| Transmissão                             | Fim de vigência, a partir das 19h                                         |
| Emissão                                 | Dia seguinte ao fim de vigência                                           |

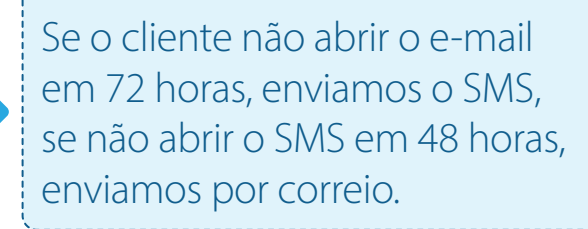

Caso tenha sido enviada a carta, e posteriormente feito o ajuste, a corretora deverá enviar o PDF ao cliente contemplando as alterações.

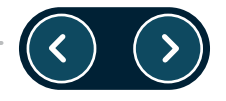

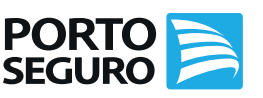

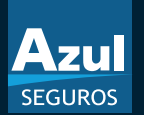

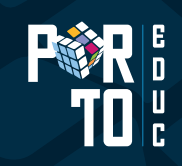

### Formas de Pagamento elegíveis

A partir da data de aceite do termo, todas as Renovações da Corretora serão geradas como Renovação Programada apenas nas seguintes formas de pagamento:

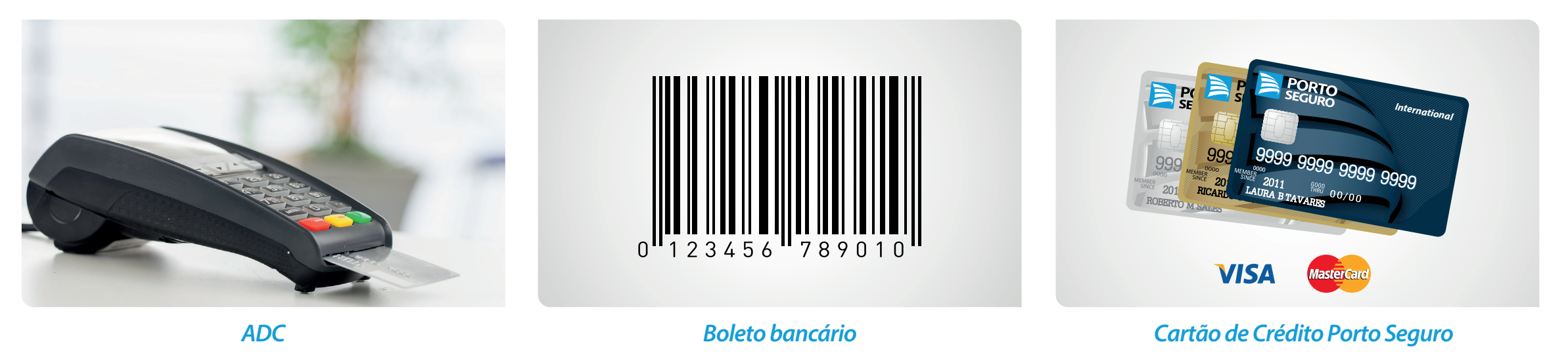

*Nota 1:* Não farão parte do processo as apólices na forma de pagamento Cartão de Crédito Demais Bandeiras e Cartão Porto de Outra Titularidade. *Nota 2:* Boleto + Débito será convertido em Débito em Conta.

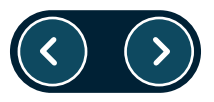

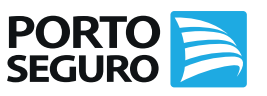

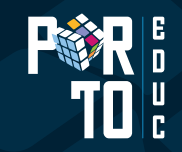

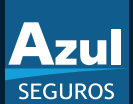

### **Carta Proposta**

O segurado recebe uma carta proposta com valores e condições da renovação via e-mail, SMS ou em seu endereço de cobrança, mantendo todas as informações da apólice a renovar.

### Azul SEGUROS

### **REGINA CELIA**

R.REFERC. **D.MORAIS E ESTETICOS** 

ADICIONAL

I.O.F

ASSIST AO VEICULO

FRACIONAMENTO

Uma das nossas prioridades é cuidar do seu carro. E para que você não se preocupe com mais nada, estamos trazendo em parceria com seu Corretor a renovação programada do seu seguro auto. Preparamos uma proposta de renovação do seu seguro para um novo período. Utilizamos como base as informações da sua apólice atual. É fundamental que você confira todos os dados do veículo, coberturas, perfil e forma de pagamento. Se não desejar renovar a apólice do seu seguro auto ou se algum dado estiver incorreto, entre em contato com o seu Corretor de Seguros

|                                                                                 | PROPOS                                                 | TA DE                    | Azul Seg                                                  |                         |                                         |  |
|---------------------------------------------------------------------------------|--------------------------------------------------------|--------------------------|-----------------------------------------------------------|-------------------------|-----------------------------------------|--|
|                                                                                 | Proposta                                               | Número:                  | 004807                                                    |                         |                                         |  |
|                                                                                 | Número da Apólice:<br>Término da Vigência:<br>Veículo: |                          | 66 20 31 00<br>28/01/2021<br>UP! MOVE 1.0 12V FLEX        |                         |                                         |  |
|                                                                                 |                                                        |                          |                                                           |                         |                                         |  |
|                                                                                 |                                                        |                          |                                                           |                         |                                         |  |
|                                                                                 | Ano/Mode                                               | elo:                     | 2014/2015                                                 |                         |                                         |  |
|                                                                                 | Placa:                                                 |                          | SP/FUA                                                    |                         |                                         |  |
| COBERTURAS<br>AUTOMOVEL (CASCO)<br>RCFV DANOS MATERIAIS<br>RCFV DANOS CORPORAIS |                                                        | LIMITE MÁX. IND<br>V.M.R | ENIZAÇÃO R\$<br>100,00% DA FIPE<br>75,000,00<br>75,000,00 | FRANQUIA R\$<br>1552.00 | PRÊMIO R\$<br>501.38<br>158.05<br>26.57 |  |
| APP MORTE ACIDENTAL<br>APP INV.PERMANENTE<br>VID/RET/FAR/LAN                    |                                                        |                          | 1.000,00                                                  |                         | 1,40<br>1,40<br>91,76                   |  |

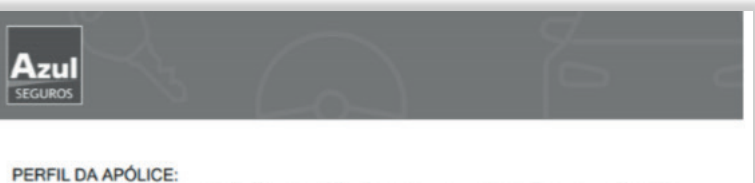

| O principal condutor utiliza o veiculo dois ou mais dias da semana para prestação de serviços e/ou visitar<br>clientes e/ou fornecedores? Não                                                        |
|----------------------------------------------------------------------------------------------------|
| O principal condutor possui garagem ou estacionamento fechado exclusivo para o veiculo:                                                                                                    |
| Na residência? Sim, com portão manual                                                                                                    |
| No trabalho? Não                                                                                                    |
| No colégio/faculdade/pós-graduação? Não estuda ou o veículo não é utilizado como meio de<br>transporte ao colégio/faculdade/pós-graduação<br>CEP de pernoite: 1821                                   |
| Possui dispositivos Antifurto/Anti-roubo instalado? Comum                                                                                                    |
| Residem com o principal condutor pessoas na faixa etária entre 18 e 24 anos? Sim e utiliza o veiculo até<br>15% do tempo da semana,e seja do sexo masculino<br>Nome principal condutor: REGINA CELIA |
| Sexo: F                                                                                                    |
| CPF: 150.584                                                                                                    |
| Nascimento: 03/05/1962                                                                                                    |
| E.Civil: Casado(a)                                                                                                    |
| Moradia: Casa/Sobrado                                                                                                    |
| FORMA DE PAGAMENTO: Débito em conta                                                                                                    |

| Vencimento 1º parcela | Valor 1 <sup>e</sup> parcela | Demais parcelas | Preço total do seguro |
|-----------------------|------------------------------|-----------------|-----------------------|
| 05/02/2021            | 982,95                       | 0               | 982,95                |

Caso tenha interesse na renovação do seu AZUL SEGURO AUTO, siga as orientações abaixo:

### Orientação para correntistas do Banco do Brasil e Banco Santander:

Concordando com a nossa proposta, você precisa autorizar o débito. A informação do débito estará disponível em sua conta para autorização 2 (dois) días antes do vencimento da parcela. Essa autorização deverá ser efetuada pelos canais de atendimento da sua instituição financeira (caixa eletrônico, internet banking, telefone ou em uma das agéncias).

### Orientação para correntistas de outros bancos:

Concordando com a nossa proposta, você não precisará tomar qualquer providência. Você receberá sua nova apólice e, no dia do vencimento das parcelas, os valores serão debitados da sua conta corrente.

### IMPORTANTE:

32.35

102,48

67.56

Se houve alteração nos dados acima, endosso e/ou sinistros em aberto nesta data ou indenização do seu seguro após 14/01/2021 os valores acima poderão ser alterados. Nesse caso, entre em contato com seu Corretor para obter o valor da renovação ou se não deseja renovar o seu seguro.

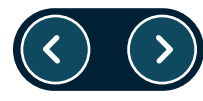

10.000.00

10.000,00

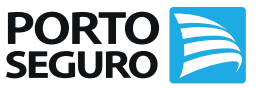

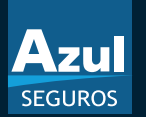

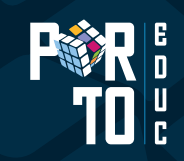

Para editar a Renovação Programada, deverá clicar em calcular. Em seguida, será apresentado o pop-up com o questionamento de *"Quero Editar"* ou *"Quero retirar da Programada"*.

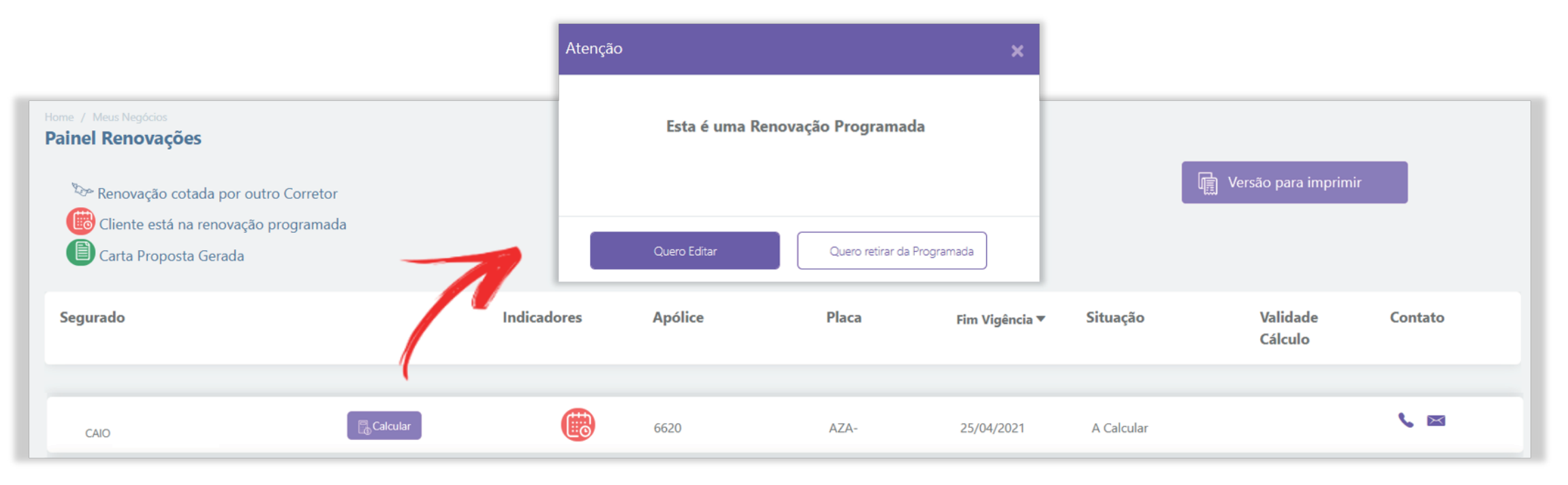

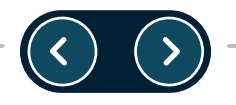

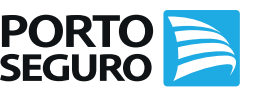

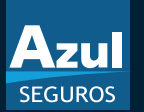

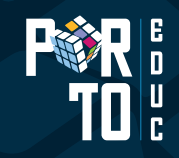

Ao editar a apólice, será apresentado o pop-up (*tela 1*) alertando que a alteração poderá gerar uma mudança no prêmio final. Quando a alteração não for permitida, será apresentada o pop-up para que o Corretor autorize (*tela 2*) a renovação de forma online (*tela 3*).

Com isso, a apólice não terá mais o ícone da Renovação Programada.

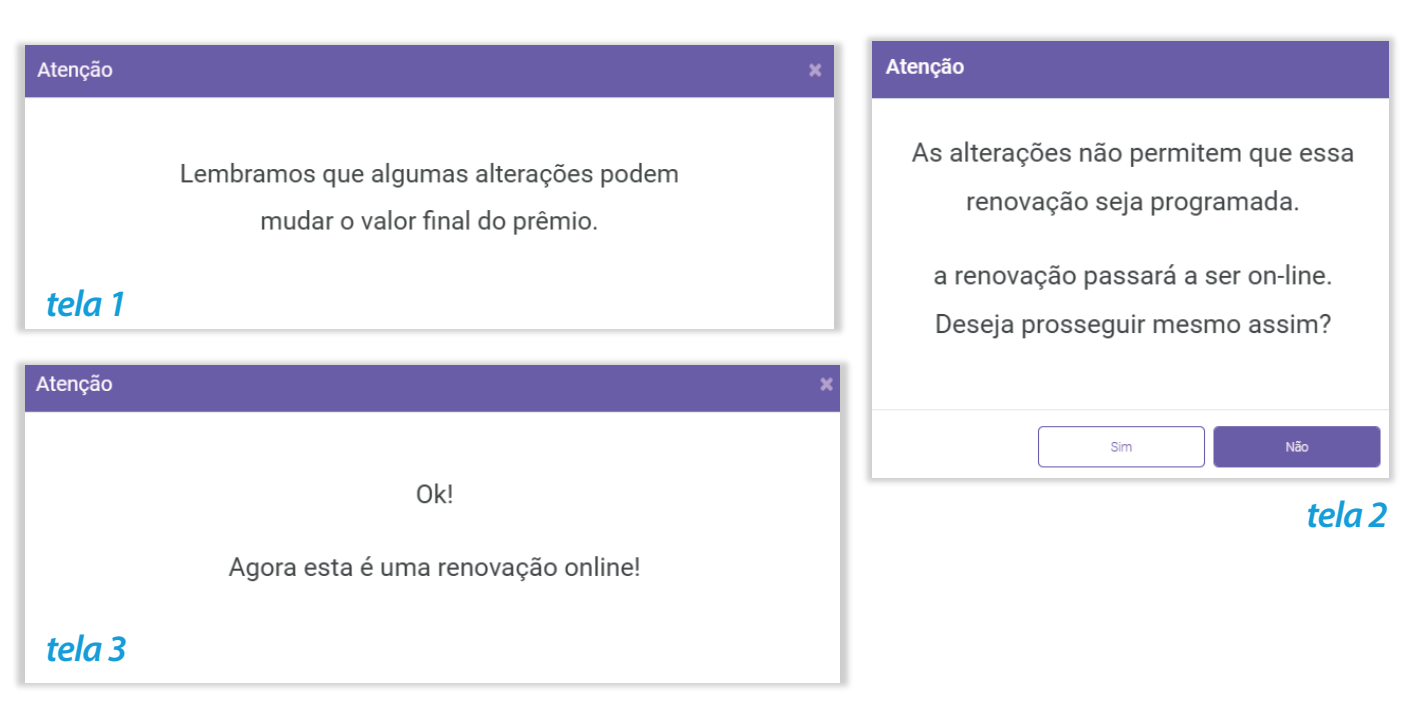

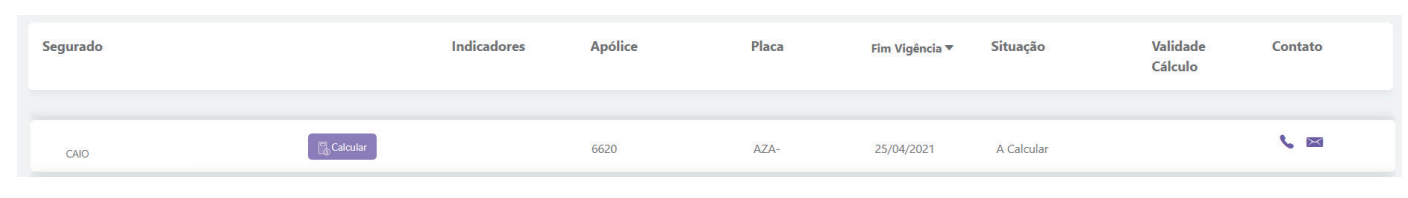

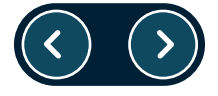

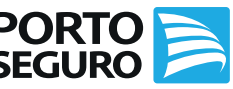

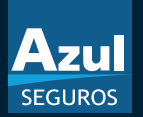

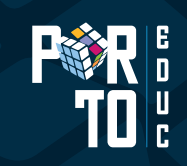

Se a alteração realizada não for permitida, será gerado um alerta ao Corretor com a informação que, para esse tipo de alteração, a proposta será retirada da modalidade programada, passando a ser uma Renovação Online.

- Modelo do veículo;•
- Vigência;
- Redução de franquia
- Fator de ajuste;
- Inclusão das coberturas: vidros, equipamento (kit-gás), acessórios, blindagem;
- Ampliação de cobertura;
- Aumento da LMI da verba de blindagem;
- Alteração de categoria tarifária;
- Alteração de antifurto para qualquer tipo de rastreador;
- Alteração de condutor;
- Vistoria Especial;

- Alteração na forma de pagamento Cartão de Crédito Demais Bandeiras;
- Alteração de usos:
  - Alteração de uso taxi para particular, lotação e escolar
  - Alteração de uso lotação para particular, taxi e escolar
  - Alteração de uso taxi para particular, lotação e escolar
  - Alteração de uso lotação para particular, taxi e escolar
  - Alteração de uso escolar para particular, lotação e taxi
  - Alteração de uso taxi para transporte por aplicativo
  - Alteração de uso transporte por aplicativo para táxi
  - Alteração de uso particular para taxi, lotação e escolar

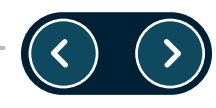

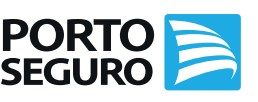

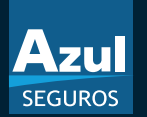

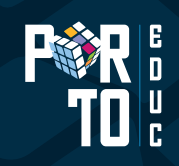

O segurado poderá entrar em contato com o Corretor, caso tenha alguma dúvida, alteração a realizar em seu seguro ou até mesmo não renovar o seu seguro.

### Segurado não deseja Renovar

Na hipótese do segurado não desejar renovar o seu seguro, o corretor deverá retirar a apólice da renovação programada. Caso, tenha ocorrido a transmissão da apólice, o Corretor deverá cancelá-la no Espaço do Corretor, na opção Propostas **"Consultar e Cancelar"**, antes da emissão.

Caso a proposta tenha sido emitida, o Corretor deverá realizar o endosso de cancelamento.

Com a Renovação Programada, não há impedimento para que o segurado realize a sua renovação com outro Corretor, que será realizado por meio da Transferência de Renovação Online.

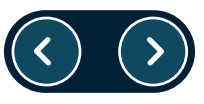

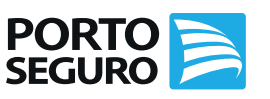

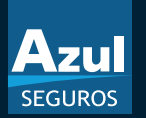

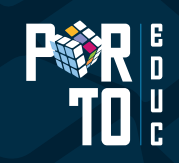

### Como retirar apenas uma renovação do Processo?

Para retirar uma renovação do processo de Renovação Programada, o Corretor deverá clicar em **"Calcular"**. Em seguida, será apresentado o pop-up com o questionamento de **"Quero Editar"** ou **"Quero retirar da Programada"**.

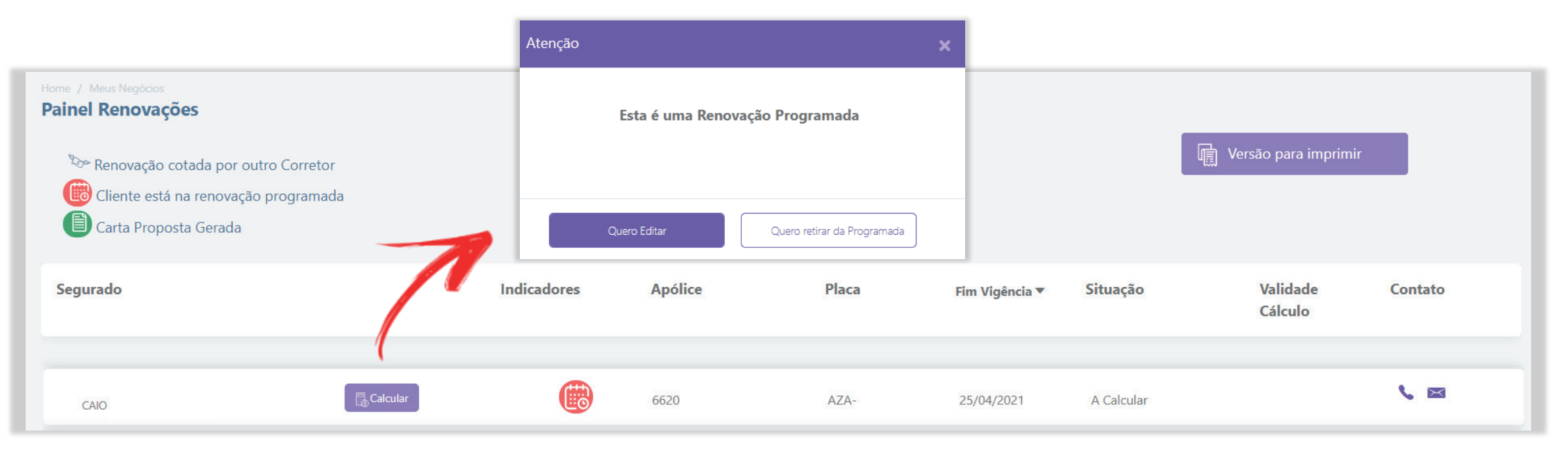

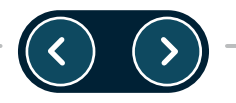

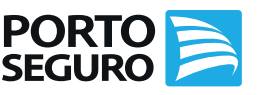

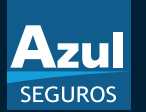

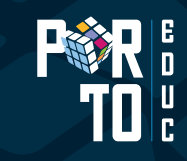

### Como retirar apenas uma renovação do Processo?

Ao selecionar *"Quero retirar da Renovação Programada",* o Corretor deverá confirmar se deseja continuar e, assim, preencher o motivo da retirada.

Com isso, a apólice não terá mais o ícone da Renovação Programada.

| Atenção 🗙                                                          | Motivo saída renovação programada                                                                                                    | × |
|--------------------------------------------------------------------|----------------------------------------------------------------------------------------------------|---|
| Essa renovação deixará de ser programada.<br>Você confirma?<br>Sim | Motivo saída<br>Selecione o motivo da saída<br>1 - Insatisfação com o custo<br>2 - Fechou Congênere<br>3 - Não possui o bem<br>4 - Dificuldades Financeiras<br>5 - Outros |   |

| Segurado |          | Indicadores | Apólice | Placa | Fim Vigência 🔻 | Situação   | Validade<br>Cálculo | Contato |
|----------|----------|-------------|---------|-------|----------------|------------|---------------------|---------|
|          |          |             |         |       |                |            |                     |         |
| CAIO     | Calcular |             | 6620    | AZA-  | 25/04/2021     | A Calcular |                     |         |

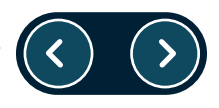

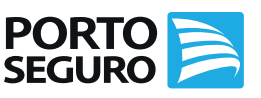

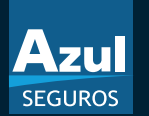

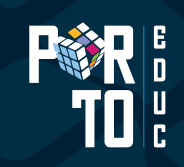

## Dicas e Orientações

- Alteração de forma de parcelamento no cartão só ocorrerá mediante alteração na proposta. Caso contrário, será mantida a forma de pagamento da vigência anterior.
- É permitido fazer alterações até o fim da vigência, mas é importante se atentar ao envio da carta. Se as alterações forem posteriores ao envio, o cliente não receberá a carta com a alteração. Nesses casos, você poderá enviar via e-mail posteriormente.
- É possível excluir apólices específicas do processo de renovação programada e torná-las Online, porém, na próxima vigência, ela retornará para o processo anterior, sendo necessário excluí-la novamente caso seja do interesse.

Para mais informações, acesse a Porto Educ e consulte a nossa FAQ em *Conteúdos | Biblioteca | Produtos Seguros* 

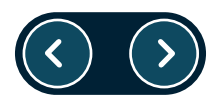

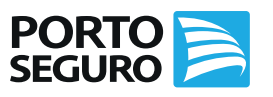

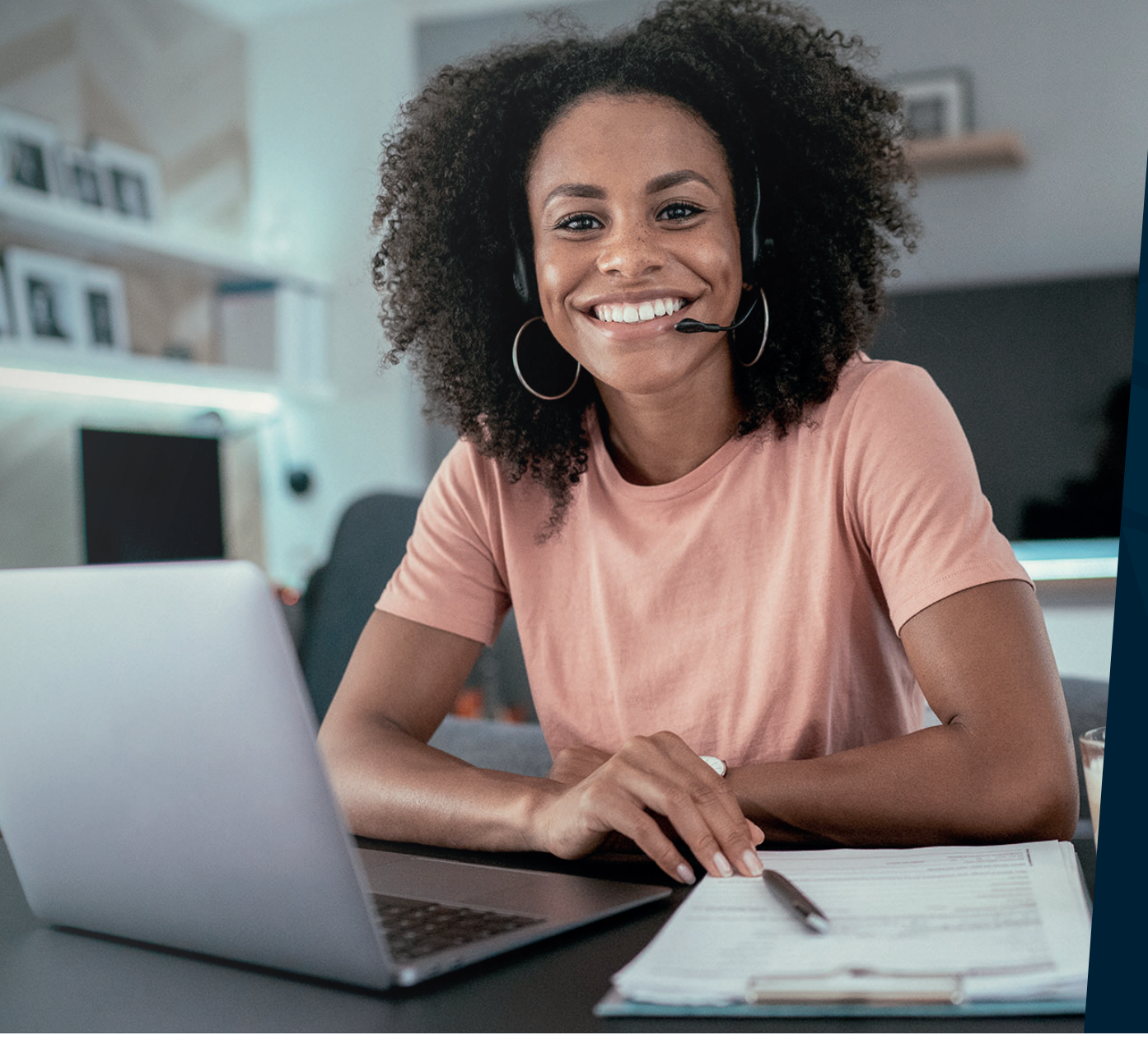

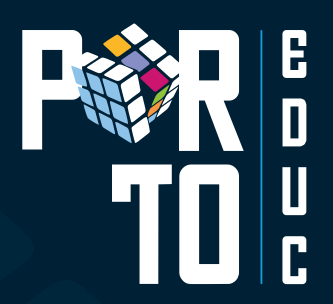

# **#VemPraPortoEduc!**

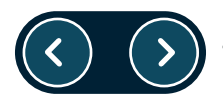

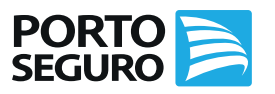